## 如何入驻天猫?天猫入驻流程及步骤详细介绍

| 产品名称 | 如何入驻天猫?天猫入驻流程及步骤详细介绍            |
|------|---------------------------------|
| 公司名称 | 杭州今掌柜网络科技有限公司运营部                |
| 价格   | .00/件                           |
| 规格参数 |                                 |
| 公司地址 | 浙江省杭州市西湖区留和路129号2762室(注册<br>地址) |
| 联系电话 | 15958151128 15958151128         |

## 产品详情

申请路径:进入【招商页面】-【立即进入】。点击查看招商标准;

请阅读入驻流程,确认入驻须知,然后点击"立即入驻"继续申请。

一步:提交结算材料(约2小时)

一.选择店铺类型/品牌/类别

根据您申请运营的情况,选择门店类型.填写品牌商标注册号。如果您的商标注册号已经被天猫录入,可 以直接选择相应的品牌。

温馨提醒:

如果您经营非图书音像类别,请点击选择"所有类目"如果您经营图书音像类别,请点击选择"图书音 像"。

如果您申请加盟店,需要提交至少2个品牌。

2.如果您的商标没有被天猫录入,您需要补充品牌信息,具体步骤建议您点击这里查看。

3.选择申请的业务类别和类别,请点击"选择类目"按钮,选择业务类别后点击"确认"。

一个品牌只能选择一个主要的业务类别,切换类别将涵盖以前的操作,请小心操作。如果你找不到你想 要的类别,这意味着天猫不会吸引投资。如果一个品牌需要跨类别运营,您可以在商店上线后申请添加 类别,并根据当前的投资标准添加新的类别标准。点击查看天猫允许跨类别操作的商品列表

4.列表中将显示您申请的业务类别中需要提交的特殊资格。你可以检查资格是否准备好了。如果你准备 好了,你可以点击下面的红色"确认"按钮继续操作;如果资格无法提交,可以取消资格。"""取消 后,您将无法获得此类别的授权。

确认后,您可以在页面上看到所选类别,如果仍然需要修改类别,可以点击【重新选择】进行修改。

5.请确认是否符合基本入驻要求,如果不符合要求,可能会被小二审核后拒绝。

二.填写品牌信息:

1.根据实际情况填写品牌信息。请注意左边的选项卡。每个选项卡下的内容应完整填写。如果选项卡内 容未完全填写 , 将显示标签 " 待填写 " 填写完会显示 " 已填写 " 。

2.填写每个选项卡下的内容后,请点击"保存品牌信息"。

\*填写品牌信息页面可分为以下几种情况:

1.如果您申请的门店类型为旗舰店,且品牌授权方为内地注册企业,您需要邀请品牌授权方进入品牌方 企业工作台,在线完成品牌认购和授权。步骤如下:

1)根据页面提示 , 正确选择 " 品牌方是否为个人 " 及 " 品牌授权人是否为国内公司? " 点击下面的应用 程序。

2) 根据页面提示依次填写正确信息,点击发送:

申请开店公司就是申请进入天猫的公司名称;

12月31日和12月31日之后,品牌授权时间需要大于年底的12月31日;

是否可以撤销为品牌方是否可以撤销,是否可以授权为您的开店公司是否可以授权;

如果品牌方和开店公司是同一家公司,开店公司也需要根据引导信息进入企业进行品牌认领和授权。

3)发送后,品牌方会收到短信通知,您也可以复制页面副本,直接离线发送给品牌方进行授权确认。

品牌方收到您发送的消息后,请参考品牌所有者的操作教程。

4)请注意短信通知,待品牌方在线授权成功后,及时在页面操作下一步进入申请流程。

5) 如果品牌方拒绝,您可以继续修改页面上的申请:

2.如果您申请旗舰店,且品牌授权方为个人或境外(非中国大陆)企业,请按照页面资质要求上传有效的品 牌授权及相关资料。

3.如果您申请专卖店,并且品牌授权人是中国大陆企业,您可以选择以下两种授权认证方式:

3-1 " 线上授权 " :邀请商标权人入驻品牌企业工作台,在线完成品牌认领和在线授权,步骤与上述旗舰店 在线授权流程相同。

3-2线下授权:如果无法获得线上授权,也可以选择"线下授权",按照页面提示,上传品牌权人出具的品 牌授权及相关资料。

如果您的品牌需要首先评估品牌实力,您将在请页面看到"上传更多详细信息"在入口处,品牌评估将

参考您的品牌影响力、天猫的类别结构和消费者需求。请详细填写页面内容并上传。这些信息将使天猫 更好地了解您的业务和品牌,并帮助您更快地进入天猫。

3.完全填写后,点击"下一步"。

三.填写企业信息:

根据实际情况填写企业信息,填写完毕后,点击"下一步"。

四.店铺命名:

选择在店名中显示的关键词,点击 " 选择店铺名 " 右边的下拉框可以选择店铺名称和店铺域名,也可以 在 " 店铺命名建议 " 填写预期的店名。选择完成后 , 单击 " 下一步 " 。

您选择的店铺名称必须符合《天猫店规范》,详情请点击查看。

五.提交审核:

请再次确认填写的信息是否正确。如果需要修改,可以单击"返回修改",返回填写页面修改信息。如 果信息正确,不需要修改,可以点击"确认正确提交"向天猫提交申请材料。

温馨提醒:

一旦提交资格,将无法修改,请耐心等待审核结果。

第二步.商家等待审核(7天)

提交申请材料成功后,请耐心等待小二审核。

在等待审核期间,请保持电话畅通,注意电子邮件.旺旺信息,这样小二就可以和你取得联系;

如果您的联系信息发生了变化,请单击页面底部的联系信息"修改"按钮,重新填写。

一.品牌评估:

1.除特殊类别外,进入天猫需要首先通过品牌评估。如果在品牌评估期间的信息不符合要求,您需要进 行补充和修改。系统将通过电子邮件和短信通知您登录到您的申请帐户,以查看修改。登录到这个页面 后,请单击 " 前往修改 " 修改并按提示提交。

请在15天内修改并重新提交,逾期申请将无效。

2.如果您提交的品牌未能通过评估,申请将无效,您可以更改品牌并再次提交申请。(同一家公司同一品牌,90天内只能提交两次入驻申请。

3.通过品牌评估后,您可以点击"开始资格审查",进入资格审查阶段。

当您看到"开始资格审查"按下按钮时,建议点击此按钮继续申请流程,否则流程将无法继续。

二.资质审核:

1.资格审查阶段分为初步审查和审查阶段。如果审核期间的数据不符合要求,您需要进行补充和修改。

系统将通过电子邮件和短信通知您登录到申请帐户进行查看和修改。登录此页面后,单击"前往修改" 修改并按提示提交。

2.在资格审查期间,您可以在页面底部查看当前的审查状态和预期完成时间。

3.初审.审核通过后,恭喜你。您的结算申请已通过审核。您可以继续改店铺信息.发布商品.经营店铺上线

第三步.完善店铺信息(约1天)

一.激活商户账号并登录:

请设置密码.填写联系人手机.填写邮箱,填写企业支付宝账号,填写完成后点击" 激活账号 ",激活您的 商户。

这里填写的支付宝账号是您店铺后期收款、资费结算的账号,请慎重选择。

请不要将支付宝账户绑定到任何淘宝账户

请不要将支付宝邮箱设置为任何淘宝账户的登录邮箱,请确保支付宝账户的企业认证信息与您在天猫上 提交的企业信息一致。

二.开店前完成相关任务:

1.激活账号后,请注册您的商户账号,并在开店前完成相关任务。您可以点击"前去完成"按钮到相关 页面进行操作。操作完成后,您可以单击"刷新状态"查看进度。

2.这个任务完成后,任务后面会显示"已完成"。

三.锁定存款/支付年费:

签署协议后,您可以点击 " 立即锁定/付款 " 锁定保证金/缴纳年费。

请确保您的支付宝账户余额充足;

请在15天内完成锁定/付款操作,如果未能按时完成,此申请将无效;

完成锁定保证金/缴纳年费操作24小时后 , 即可发布商品。

第四步.店铺上线

一.发布商品

锁定押金/支付年费24小时后,即可发布商品和店铺装修。不同业务范围的店铺需要发布规定数量的商品 ,完成后可以点击"店铺立即上线"。

点击这里查看不同业务范围店铺上线前需要发布的商品数量。

## 二.店铺上线

恭喜您,您的店铺已经上线,您可以到商家中心进行更好的操作。

FAQ

一.提交入驻申请时,出现以下提示如何操作?

答:您申请的业务类别应提交列表中的特殊资格。你可以检查资格是否准备好了。如果你准备好了,你 可以点击下面的红色 " 确认 " 按钮继续操作,如果不能提交资质,可以返回重新选择业务类别。

二.下面的选项出现在资填写页面,如何操作?

答:您需要根据实际情况进行选择。每个选项的内容需要提交不同的资格。您选择的内容必须与实际业 务情况一致。如果选择错误会影响进入进度操作,请仔细选择。

三.填写资质时,发现某一类别的特殊资质无法提交,该怎么办?

答:1.你可以点击"上一步"返回,重新选择业务类别;

2.您可以点击右上角 " 删除 " 按钮 , 删除此资格。删除后 , 该资格对应的类别也将被取消。审核通过后 ,您将不会获得该类别的授权。

四.一次选错了,还能再选吗?

答:是的,在填写数据的过程中,可以重新选择业务类别,重新选择信息内容。重新选择后,应根据重新 选择的内容重新提交资格。

五.在填写资质时,发现某一类别的特殊资质无法提交,我可以上传其他内容吗?

答:没有,你需要把资质上传到相应的入口,并在页面上上传资质。" \* " 资格是必须的资格,其他内容 不能提交。如果提交其他内容,会影响进入进度。